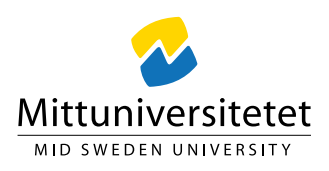

## Uppdatering till Windows 11 24H2 Innehållsförteckning

| Hur du uppdaterar          | .2 |
|----------------------------|----|
| Efterföljande omstart      | .4 |
| FAQ: Fråga om .gitkeep fil | .4 |

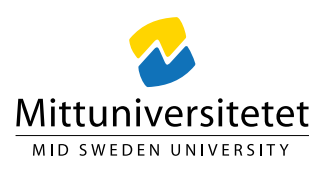

## Hur du uppdaterar

- Klicka på Windows-flaggan
- Klicka på kugghjulet (Inställningar)

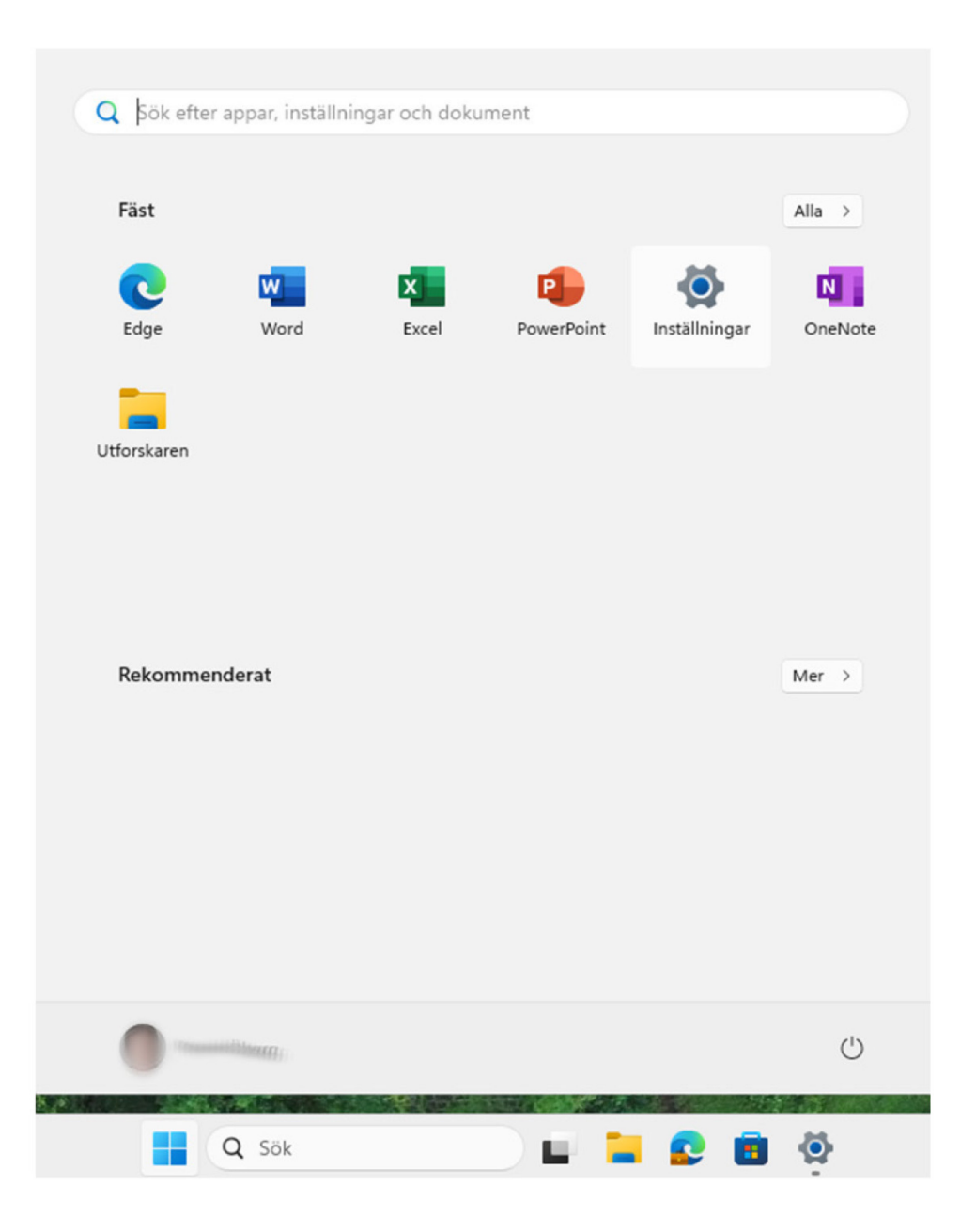

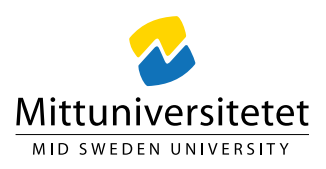

- Välj "Windows update"
- Klicka på "Sök uppdateringar"

| ← Inställningar                                                           |                                                                                                    | - 🗆 ×                   |
|---------------------------------------------------------------------------|----------------------------------------------------------------------------------------------------|-------------------------|
|                                                                           | Windows Update                                                                                                    |                         |
| Sök efter en inställning Q                                                | Du har de senaste uppdateringarna<br>Kontrollerad: I dag. 12:54                                                                               | efter uppdateringar 🛛 👻 |
| System                                                                    | Fler alternativ                                                                                                    |                         |
| <ul> <li>8 Bluetooth och enheter</li> <li>Nätverk och Internet</li> </ul> | Hämta de senaste uppdateringarna så snart de är tillgångliga<br>Den här inställningen är inte tillgånglig på grund av organisationens princip | Av 💿                    |
| <ul><li>Anpassning</li><li>Appar</li></ul>                                | 00 Pausa uppdateringar                                                                                                    | Pausa i 1 vecka 🗸       |
| <ul> <li>Konton</li> <li>Tid och språk</li> </ul>                         | Uppdateringshistorik                                                                                                    | >                       |
| Spel Hialomedel                                                           | Avancerade alternativ<br>Leveransoptimering, valfria uppdateringar, aktiva timmar och andra uppdateringsinställnir                            | igar >                  |
| Sekretess och säkerhet                                                    | Windows Insider Program     Få förhandsversioner av Windows för att dela feedback om nya funktioner och uppdaterin                            | gar >                   |
| Windows Update                                                            | 😨 Windows Update strävar efter att minska koldioxidutsläppen. Mer information                                                                 |                         |
|                                                                           | Relaterad support                                                                                                    |                         |

När uppdatering "Windows 11, version 24H2" visas: Klicka på "Installera"

| ←   | Inställningar                            |                                                                                                    | -                      |          |  |  |
|-----|------------------------------------------|----------------------------------------------------------------------------------------------------|------------------------|----------|--|--|
|     | *#####################################   | Windows Update                                                                                                    |                        |          |  |  |
| Sök | efter en inställning Q                   | Det finns uppdateringar<br>Kontrollerad: I dag. 14:10                                                                                         | Ladda ned och installe | era alla |  |  |
|     | System                                   |                                                                                                    |                        |          |  |  |
| 0   | Bluetooth och enheter                    | Windows 11, version 24H2                                                                                                    | Laddar ned             | - 0%     |  |  |
| •   | Nätverk och Internet     Fler alternativ |                                                                                                    |                        |          |  |  |
|     | Appar                                    | Hämta de senaste uppdateringarna så snart de är tillgängliga<br>Den här inställningen är inte tillgänglig på grund av organisationens princip | Av (                   |          |  |  |
| :   | Konton<br>Tid och språk                  | 0 Pausa uppdateringar                                                                                                    | Pausa i 1 vecka        | ~        |  |  |
| •   | Spel                                     | Uppdateringshistorik                                                                                                    |                        | >        |  |  |
| ×   | Hjälpmedel                               |                                                                                                    |                        |          |  |  |
| ۲   | Sekretess och säkerhet                   | စစ္က Avancerade alternativ                                                                                                    |                        |          |  |  |
| 10  | Windows Update                           | <ul> <li>Leveransopumening, vaina uppualeringar, akuva ummar och anura uppualeringsi</li> </ul>                                               | nstammigar             |          |  |  |
|     |                                          | Windows Insider Program           Få förhandsversioner av Windows för att dela feedback om nya funktioner och upp                             | pdateringar            | >        |  |  |
|     |                                          |                                                                                                    |                        |          |  |  |

Du kan nu stänga inställningsfönstret. Uppdateringen sker i bakgrunden och kan ta en längre tid. Under tiden kan du fortsätta använda datorn som vanligt.

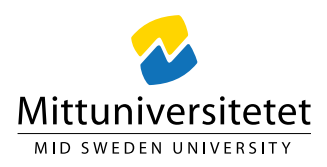

## Efterföljande omstart

När allt bakgrundsarbete är färdigt visas ett meddelande som uppmanar dig att starta om datorn för att slutföra uppdateringen. Om meddelandet försvinner innan du hinner agera visas en orange markering på symbolen för Windows Update.

Den här omstarten tar ungefär en timme. Det är mycket viktigt att omstarten får fullföljas utan avbrott. Om processen avbryts kan datorn bli obrukbar.

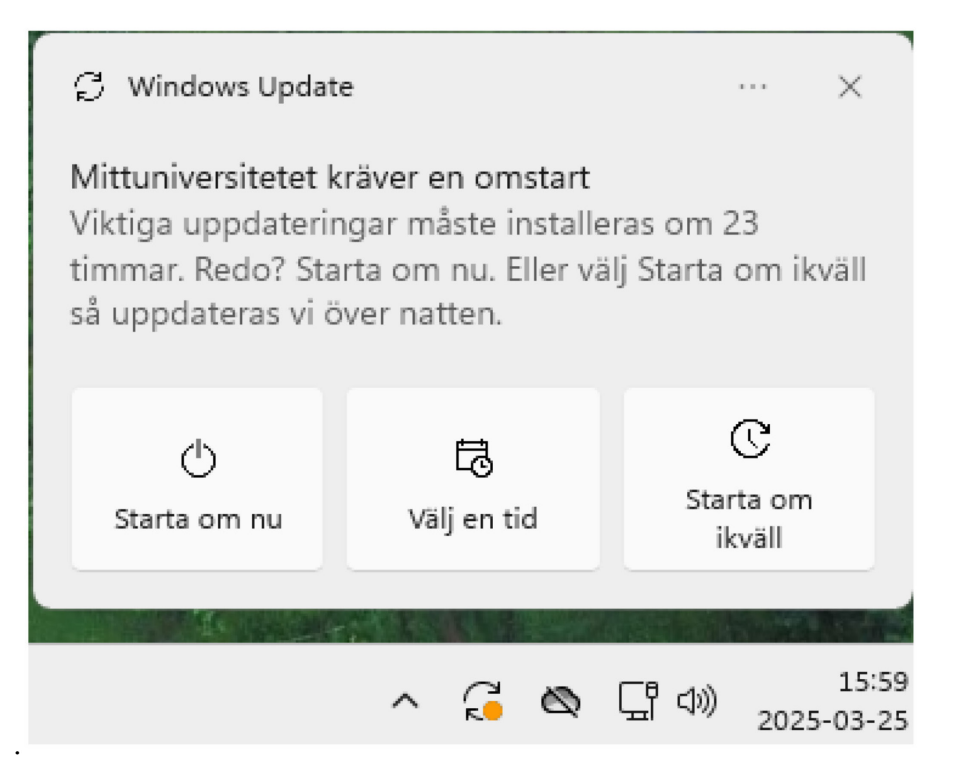

## FAQ: Fråga om .gitkeep fil

Efter uppdateringen kan det dyka upp ett meddelande med frågan om vad du vill göra med filen ".gitkeep". Tryck då på ESC-tangenten eller klicka på "Kryssa bort" för att stänga meddelandefönstret.

Frågan kan dyka upp igen, men kommer så småningom att upphöra. Detta meddelande har inget med själva Windowsuppdateringen att göra utan beror på en annan komponent som behöver ominitieras efter en viss tid.